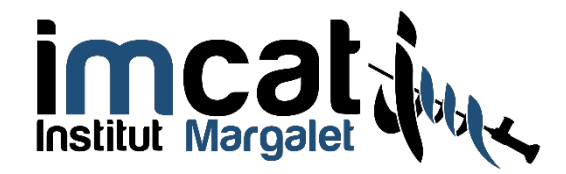

## **TUTORIAL WETRANSFER**

## **INSTITUT MARGALET**

A través de estas líneas te guiaré para poder enviarme los archivos de imágenes de los estudios realizados . no dudes en contactar conmigo ante cualquier duda o complicación en el envío.

## WeTransfer.

**<u>Que es?</u>**. Es una aplicación gratuita que nos permite compartir archivos con otro usuario de forma sencilla y segura.

## Como accedemos a WeTransfer?.

Accede a la página a través de este enlace : https://wetransfer.com

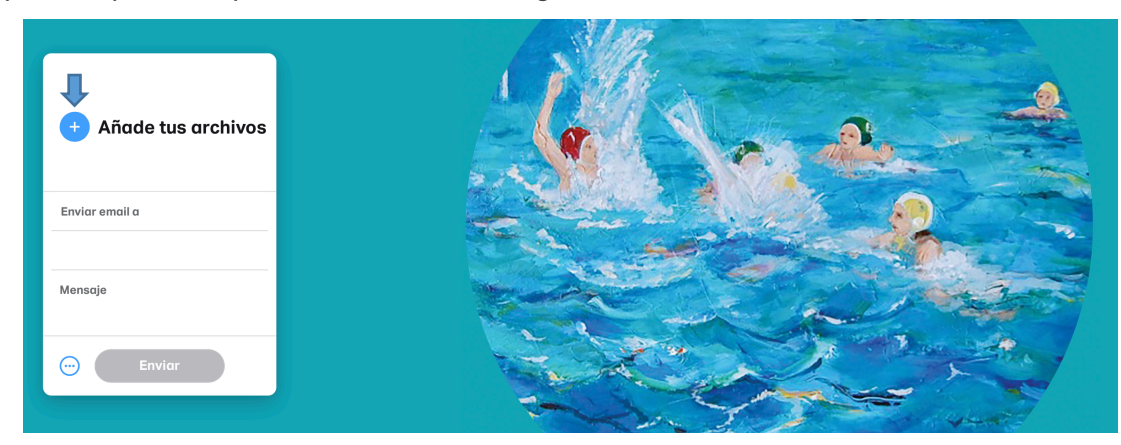

La primera pantalla que encontrarás es la siguiente:

Existen otras opciones en función de la descarga que queremos realizar pero habitualmente los archivos que debemos enviar no superan los 2GB de capacidad y con esta modalidad gratuita es suficiente.

Lo primero que tendrás que hacer es " click " en :

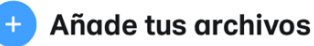

y te aparecerá el siguiente menú desplegable de tu Ordenador.

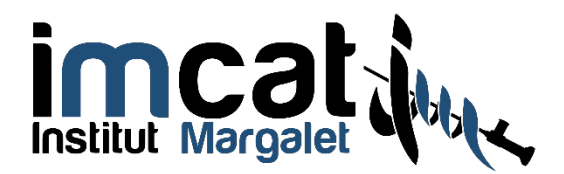

|                               |                                                                                    |                                                                                         | Macintosh HD | \$  | Q Buscar |        |
|-------------------------------|------------------------------------------------------------------------------------|-----------------------------------------------------------------------------------------|--------------|-----|----------|--------|
|                               | Favoritos<br>Dropbox (instit<br>Música<br>Recientes<br>Macintosh HD                | <ul> <li>Biblioteca</li> <li>Aplicaciones</li> <li>Sistema</li> <li>Usuarios</li> </ul> | b<br>b<br>b  |     |          |        |
| Añade tus<br>Añade hasta 2 GB | Aplicaciones<br>O Descargas<br>Ubicaciones<br>O Untitled UD ▲<br>Red<br>Multimedia |                                                                                         |              |     |          |        |
| Enviar email a                | J Música<br>Fotos                                                                  |                                                                                         |              |     |          |        |
| Mensaje                       | _                                                                                  |                                                                                         |              | æ   | Cancelar | Elegir |
| 💮 Enviar                      |                                                                                    |                                                                                         | 1            | (3) |          |        |

Selecciona la UBICACIÓN del CD en la disquetera de tu ordenador y te aparecerá el siguiente MENÚ del contenido del CD.

| Añade tus c       Ubicaciones         Añade hasto 2 GB       Ubicaciones         Multimedia       immedica.dli         Immedica.dli       immedica.dli         Immedica.dli       immedica.dli         Immedica.dli       immedica.dli         Immedica.dli       immedica.dli         Immedica.dli       immedica.dli         Immedica.dli       immedica.dli         Immedica.dli       immedica.dli         Immedica.dli       immedica.dli         Immedica.dli       immedica.dli         Immodica.dli       immedica.dli         Immodica.dli       imodalvisor.100         Imodalvisor.100       modalvisor.101         Imsvcr71.dli       imsvcr71.dli         Mensoje       Cancelar |                                                   | Favoritos | utorun.inf<br>CFG<br>DATOS.DAT<br>Icmdump.exe<br>DICOMDIR<br>cono.ico<br>dioma.txt                                                                                                    | Þ |    |          |        | /e |
|----------------------------------------------------------------------------------------------------|---------------------------------------------------|-----------|----------------------------------------------------------------------------------------------------|---|----|----------|--------|----|
| Mensoje Cancelar Elegir                                                                                                    | Añade tus c<br>Añade hasta 2 GB<br>Enviar email a |           | MAS CD_SR150555_0.txt<br>MG<br>martra.dll<br>acforgrf.dll<br>mpeg2kica.dll<br>mmedica.dll<br>mvisor2.exe<br>nanual.pdf<br>AC3ADV.DLL<br>nodalvisor.i00<br>nodalvisor.i00<br>ASVCP71.dll<br>MSVCP71.dll | • |    |          |        |    |
|                                                                                                    | Mensaje                                           |           |                                                                                                    |   | 19 | Cancelar | Elegir |    |

Lo habitual es que los **archivos que contienen las imágenes** están en las carpetas: - IMG , VIEWERS o DICOM en función del programa que cada Servicio de Radiodiagnóstico utiliza.

Haz click sobre la carpeta IMG / VIEWERS o DICOM , y selecciona

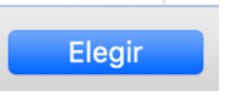

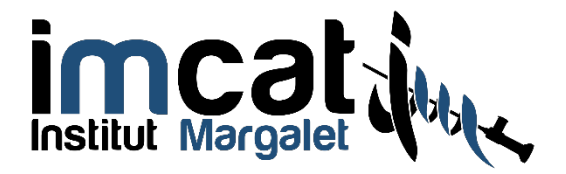

El programa **wetransfer** copiará los archivos seleccionados. Dale tiempo pues es posible que esta fase tarde unos minutos en completarse

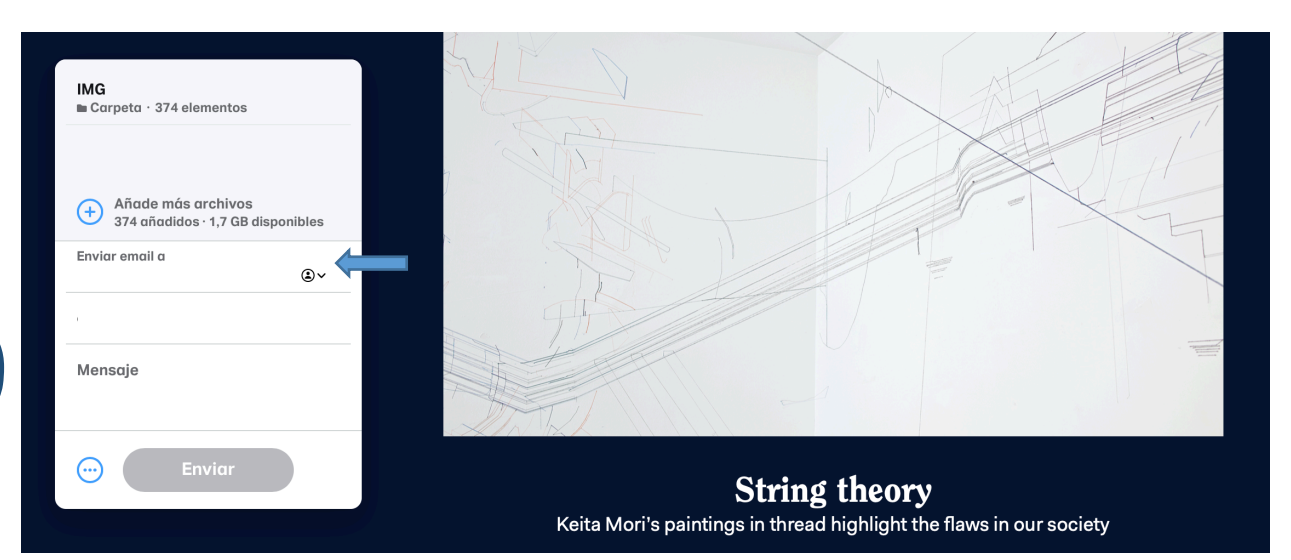

ahora introduce mi mail: <u>ericmargalet@institutmargalet.com</u> en donde pone: **enviar email a**. Tu mail aparecerá desde el inicio en la fila de debajo al mío. Puedes escribir un mensaje con tu nombre y apellidos y darle a enviar de esa manera podremos asociar el envío con tu caso personal.

EL SISTEMA TE ENVIARÁ un comprobante del envío y te avisará en cuanto sea recepcionado por mi y descargado.

En espera de que este tutorial haya sido útil, no dudes en contactar directamente con nosotros a través del 629 129 553 o bien a <u>adminstracion@institutmargalet.com</u>

Quedamos a tu entera disposición.

Dr. Eric Margalet **Colegiado 29.772** Director Médico del Institut Margalet.